# คู่มือการใช้บริการ E-Service องค์การบริหารส่วนตำบลห้วยผา อำเภอเมือง จังหวัดแม่ฮ่องสอน

## 🖊 การเขาใชงานระบบ

- 1. เปดโปรแกรม Google Chrome
- 2. พิมพ URL ของ เว็บไซตองคการบริหารสวนตำบลห้วยผา

https://www.huaypha.go.th

#### 3. ระบบจะแสดงหนาจอหลัก

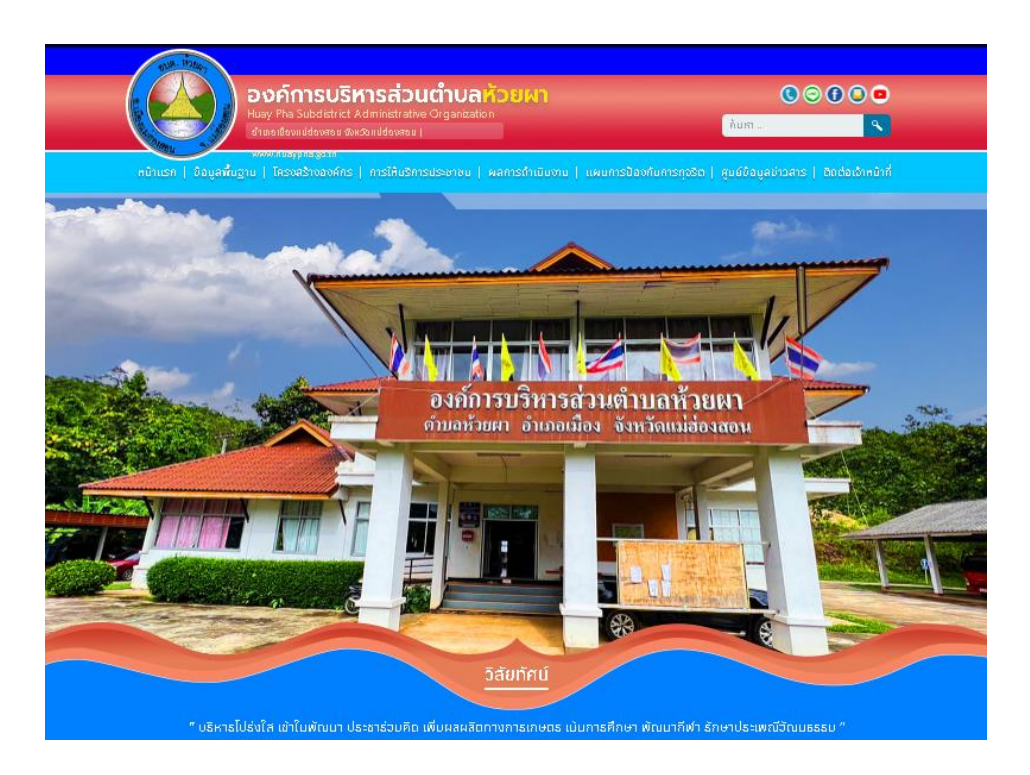

4. เลือกเมนู หนาแรก > การให้บริการประชาชน > E-Service One Stop Service

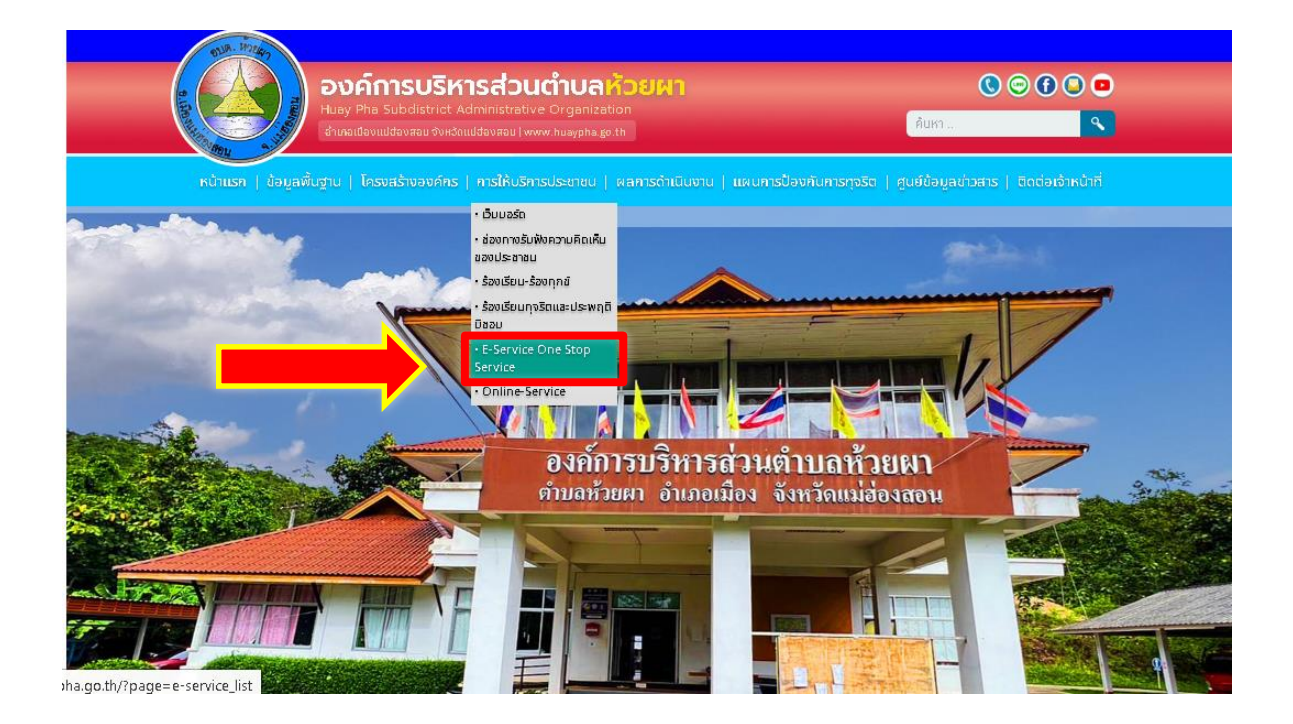

### 5. คลิกเลือกแจ้งคำร้อง ในแต่ละสำนัก/กองที่ต้องการ

|   | " บริหารไปรังใส เข้าในพัฒนา ประชาร่วมคิด เพิ่มผ | ลผลิตทางการเกษตร เป็นการศึกษา พัฒนากิฬ | ำ รักษาประเพณีวัฒนธรรม " |
|---|-------------------------------------------------|----------------------------------------|--------------------------|
|   |                                                 | E-Service One Stop Service             |                          |
|   | 📢 แจ้งคำร้องสำนักปลัด                           |                                        |                          |
|   | 📢 แจ้งกำร้องกองคลัง                             |                                        |                          |
|   | 📢 แจ้งคำร้องกองสาธารณสุขและสิ่งแวคล้อม          |                                        |                          |
|   | 📢 แจ้งกำร้องกองการศึกษา                         |                                        |                          |
|   | 📢 แจ้งคำร้องกองช่าง                             |                                        |                          |
| L |                                                 |                                        |                          |
|   |                                                 |                                        |                          |

#### 6. คลิกเลือกระบบที่ตองการรับบริการ

- 6.1 แจ้งคำร้องสำนักปลัด ประกอบด้วย
  - 1) งานระงับเหตุอัคคีภัย
  - 2) งานป้องกันและบรรเทาสาธารณภัย
  - 3) งานดันท่อระบายน้ำ

| <ul> <li>ແຮນຄຣົມໄດ້ນຳລະຫັດໃຫຍ່ລະແຫຼມ ໄດ້ນາຄຣິດເຜີ</li> </ul> | รัก แม็นของเลิศตองอาจาอน และ เป็นอาจารีอนเล | เมือบเคลีเฮ่า ถ้อบคปอสเมอวีรัง | uleccu <sup>p</sup> |
|--------------------------------------------------------------|---------------------------------------------|--------------------------------|---------------------|
| บริหารเบริงโล เขาในพัฒนา บระชารอบค                           |                                             | wada wata she losawada         | 108550              |
|                                                              |                                             |                                |                     |
|                                                              | แจ้งคำร้องสำนักปลัด                         |                                |                     |
|                                                              |                                             |                                |                     |
|                                                              |                                             |                                | ย้อนกลับ            |
| 🍟 งานระพับเหตุอัคดีภัย                                       |                                             |                                |                     |
| 📮 งานป้องกันและบรรเทาสาธารณภัย                               |                                             |                                |                     |
| 🖃เข้าประชาวอยู่ได                                            |                                             |                                |                     |
| 4 IMPLINESCO IBILI                                           |                                             |                                |                     |
|                                                              | J                                           |                                |                     |
|                                                              |                                             |                                |                     |
|                                                              |                                             |                                |                     |
|                                                              |                                             |                                |                     |
|                                                              |                                             |                                |                     |
|                                                              |                                             |                                |                     |

#### 6.2 แจ้งคำร้องกองคลัง ประกอบด้วย

- 1) การรับชำระภาษีโรงเรือนและที่ดิน
- 2) การรับชำระภาษีป้าย
- 3) การจำหนายสินค้าในที่หรือสาธารณะ

| โดยพัท |
|--------|
|        |

7. คลิกเลือกปุ่ม "ส่งเรื่องแจ้งคำร้อง" ด้านบนขวามือ

|            |                | การรับซำระภาษีโรงเรือนและที่คิน |       |                                        |
|------------|----------------|---------------------------------|-------|----------------------------------------|
| หมวด แจ้   | งคำร้องกองคลัง |                                 | _     | <u>ย้อนกลับ</u><br>ส่งเรื่องแจ้งคำร้อง |
| ทัวข้อย่อย | เรื่อง         |                                 | สถานะ |                                        |
|            |                |                                 |       |                                        |
|            |                |                                 |       |                                        |
|            |                |                                 |       |                                        |

8. กรอกข้อมูลให้ครบถ้วน และกดปุ่ม "บันทึก"

|                               | องค์การบริหารท่วนฟ้าบลที่รยมา (อบพ.ที่รยมา )                                                                                                    |   |
|-------------------------------|----------------------------------------------------------------------------------------------------|---|
| แล้งกำระด                     | 170401                                                                                                    |   |
|                               | ระกาษีโรงวัฒนสอร์หลุ่ม                                                                                                    |   |
| t                             |                                                                                                    |   |
| an alaine                     |                                                                                                    |   |
| an on some me                 |                                                                                                    |   |
| eviaties                      |                                                                                                    |   |
|                               |                                                                                                    | 1 |
| โหลรีงค์                      |                                                                                                    |   |
| લંબન્                         |                                                                                                    |   |
| E-mail.                       |                                                                                                    |   |
| saadat diratta oon sõdel taa. | 4.341080.04                                                                                                    |   |
|                               | Chases The He flat chases                                                                                                    |   |
| [                             |                                                                                                    |   |
| [                             | Charace PLa He fla charace                                                                                                    |   |
| [                             | Charace FLa He fla checes                                                                                                    |   |
|                               | Charace FLe   He fLe chacae<br>Charace FLe   He fLe chacae<br>Charace FLe   He fLe chacae<br>Charace FLe   He fLe chacae                                                                                                    |   |
|                               | Consect The He file chances  Consect The He file chances  Consect The He |   |
|                               |                                                                                                    |   |

9. ระบบจะแสดงข้อความ "สำเร็จ บันทึกข้อมูลเรียบร้อยแล้ว" จากนั้นกดปุ่ม "OK"

| หน้าแรก   ข้อมูลพื้นฐาน   โครงสร้างอ                 | อค์กร   การให้บริการประช | <b>ราชน</b>   ผลการดำเนินงาน | เผนการป้องกันกา     | เรทุจริต   คูนย์ข้อมูลข่าวสาร | ติดต่อเจ้าหน้าที่ |  |
|------------------------------------------------------|--------------------------|------------------------------|---------------------|-------------------------------|-------------------|--|
| <b>แนบไฟล์รู</b> ป (เฉพาะไฟล์ .jpeg , .jpg เท่านั้น) |                          |                              |                     |                               |                   |  |
| Choose File image_202-                               | 4-04-24_112241713.png    |                              | Choose File No file | e chosen                      |                   |  |
| Choose File No file chose                            | en                       |                              | Le                  | e chosen                      |                   |  |
|                                                      |                          | $\checkmark$                 |                     |                               |                   |  |
| (                                                    | 🖌 ອິເພດ                  | สำเร็จ                       | P                   | Pallay)                       |                   |  |
|                                                      |                          | ок                           |                     |                               |                   |  |
|                                                      |                          | _                            |                     |                               |                   |  |
|                                                      |                          |                              |                     |                               |                   |  |
|                                                      |                          |                              |                     |                               |                   |  |

10. ท่านสามารถดูรายละเอียดแบบคำร้อง โดยกดที่ "รายละเอียด"

|            |                          | งานป้องกันและบรรเทาสาธารณภัย |           |                                 |
|------------|--------------------------|------------------------------|-----------|---------------------------------|
| นา หมวด แจ | <b>่งคำร้องสำนักปลัด</b> |                              |           | ย้อนกลับ<br>ส่งเรื่องแจ้งคำร้อง |
| หัวข้อย่อย | 1364                     |                              | สถานะ     |                                 |
| 1          | 1<br>2024-04-24 11:24:08 |                              | รอสรวจสอบ | รายละเอียด                      |
|            |                          |                              |           |                                 |
|            |                          |                              |           |                                 |

11. ในช่อง "สถานะ" จะแสดงผลการดำเนินงานให้ผู้ยื่นคำร้องสามารถติดตามความคืบหน้าได้

| านาด แจ้งค      | จำร้องสำนักปลัด                    | งานป้องกันและบรรเทาสาธารณภัย |                    | ้ข้อบกลับ<br>ส่งเรื่องแจ้งคำร้อง |
|-----------------|------------------------------------|------------------------------|--------------------|----------------------------------|
| หัวข้อข่อย<br>1 | เรื่อง<br>1<br>2024-04-24 11:24:08 | _                            | สถานะ<br>รอศรวจสอบ | รายสะเอียก                       |
|                 |                                    |                              |                    |                                  |

- 12. เมื่อเจ้าหน้าที่ได้รับคำร้องขอรับบริการแล้ว จะดำเนินการพิมพ์เอกสารจากระบบ เพื่อเสนอผูบริหารตามลำดับ
- 13. เจ้าหน้าที่จาก อบต.ห้วยผา จะประสานไปยังผู้ยื่นคำร้อง เพื่อนัดหมายเวลาดำเนินการ
- 14. เจ้าหน้าที่จาก อบต.ห้วยผา ลงพื้นที่ออกให้บริการ เพื่อดำเนินการตามคำร้อง

## 🖊 <u>สอบถามรายละเอียดเพิ่มเติม</u>

องค์การบริหารส่วนตำบลห้วยผา ที่อยู่ เลขที่ 98 หมู่ที่ 1 ตำบลห้วยผา อำเภอเมือง จังหวัดแม่ฮ่องสอน 58000 โทรศัพท์ : 0-5369-5381